## 112學年度教育部國民及學前教育署補助高級中等 學校辦理第二外語教育 學生通過語言檢測報名費申請及填寫方式

The Promotion Program of Second Foreign Language Education in Senior High Schools 2025

# 112學年度高中第二外語課程學生語 言檢測報名費申請,採線上填報方式,

# 填報系統網站可循兩個路徑前往.....

# (一)關鍵字搜尋:「**填報整合平台」**,請點選全國高級中等學校 資料填報整合平台與實名制管理系統

網址:<u>https://sso\_srv.cloud.ncnu.edu.tw/</u>

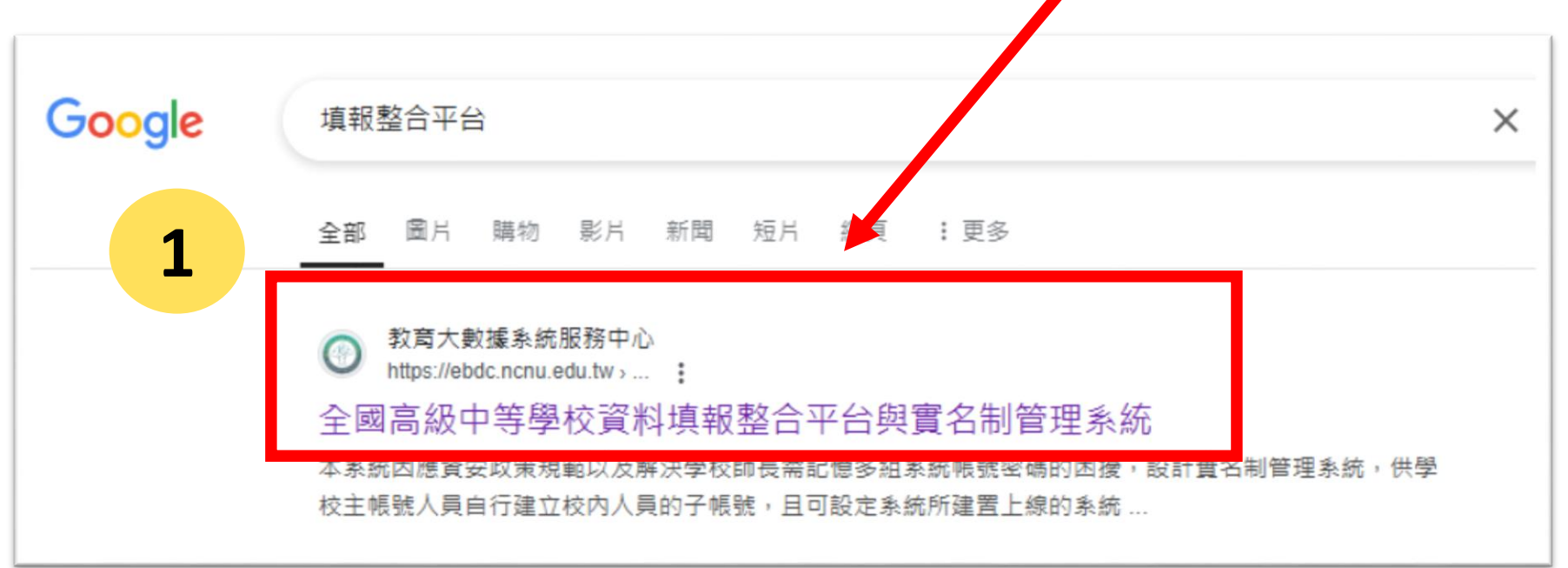

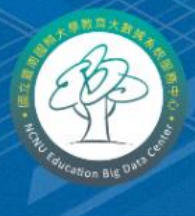

#### 教育大數據系統服務中心

HOME 關於中心 專案計畫介紹 人員編制 聯絡資訊

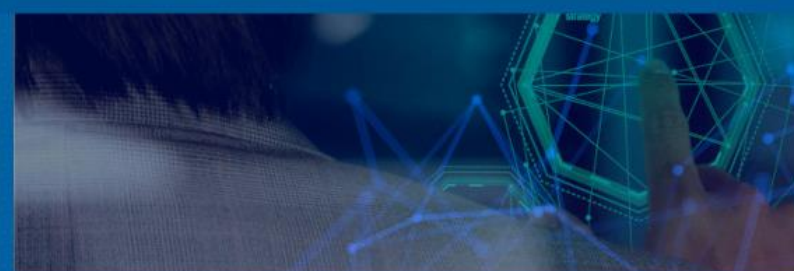

管理系統

填報平臺

填報平臺

主要網站系統連結

全國高級中等學校學生基本資料庫

全國高級中等學校資料填報整合平台與實名制

全國高級中等教育階段實驗教育學生基本資料

全國高級中等教育階段實驗教育學牛學習歷程

高級中等教育階段學生學習歷程資料庫

2

#### NCNU EDUCATION BIG DATA CENTER

### 進入網站後,請點選**全國高級中等學校** 資料填報整合平台與實名制管理系統

#### 全國高級中等學校資料填報整合平台與實名制管理系統

#### 發佈單位:教育大數據系統服務中心

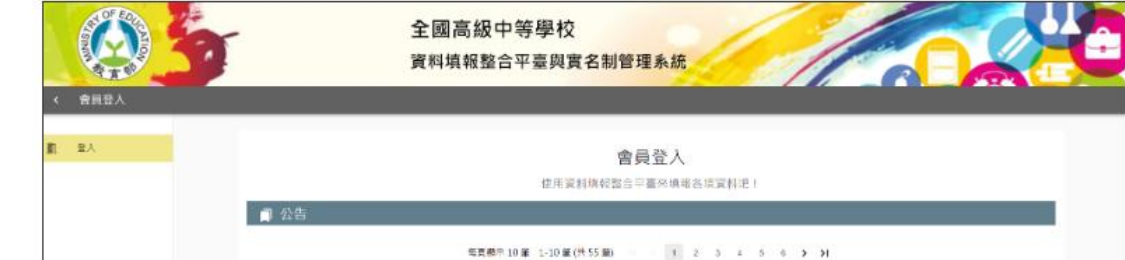

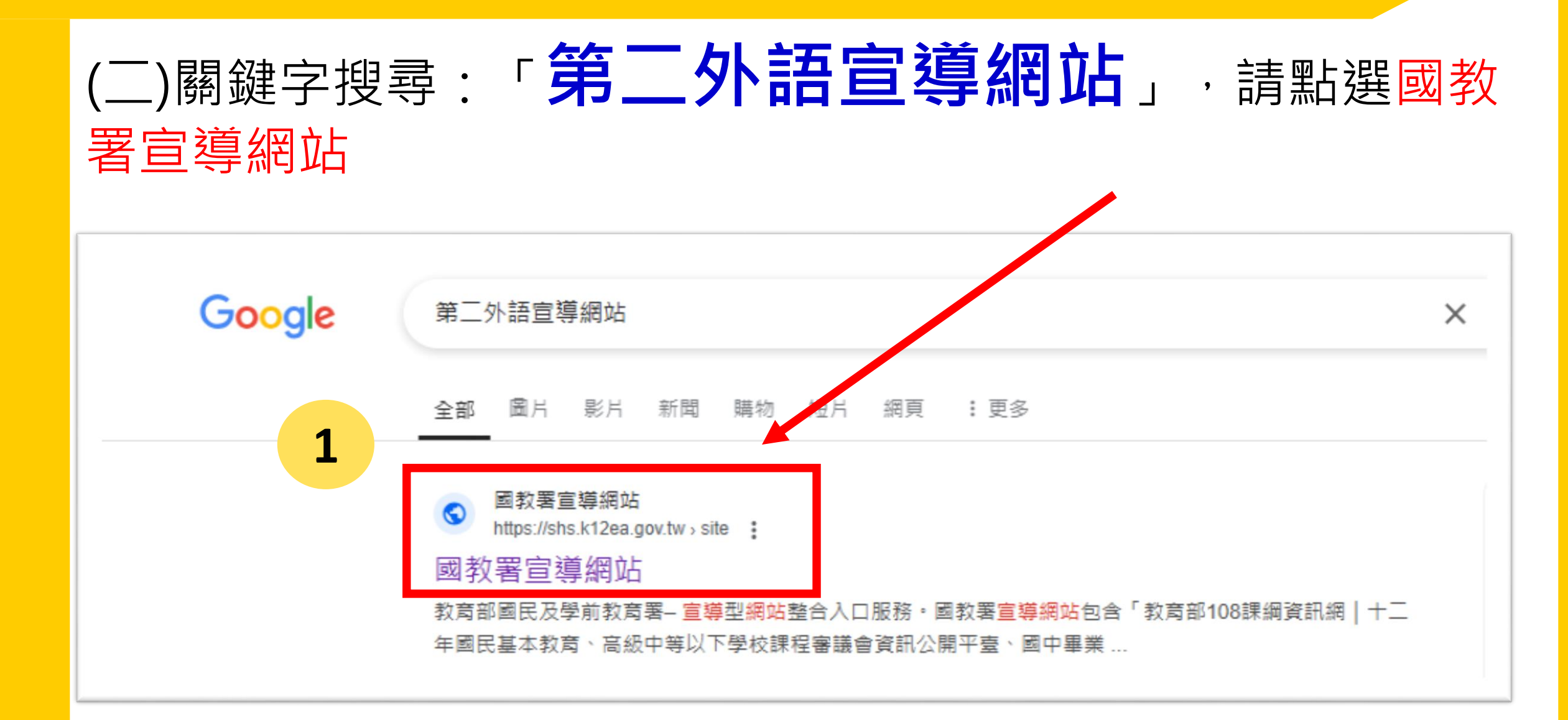

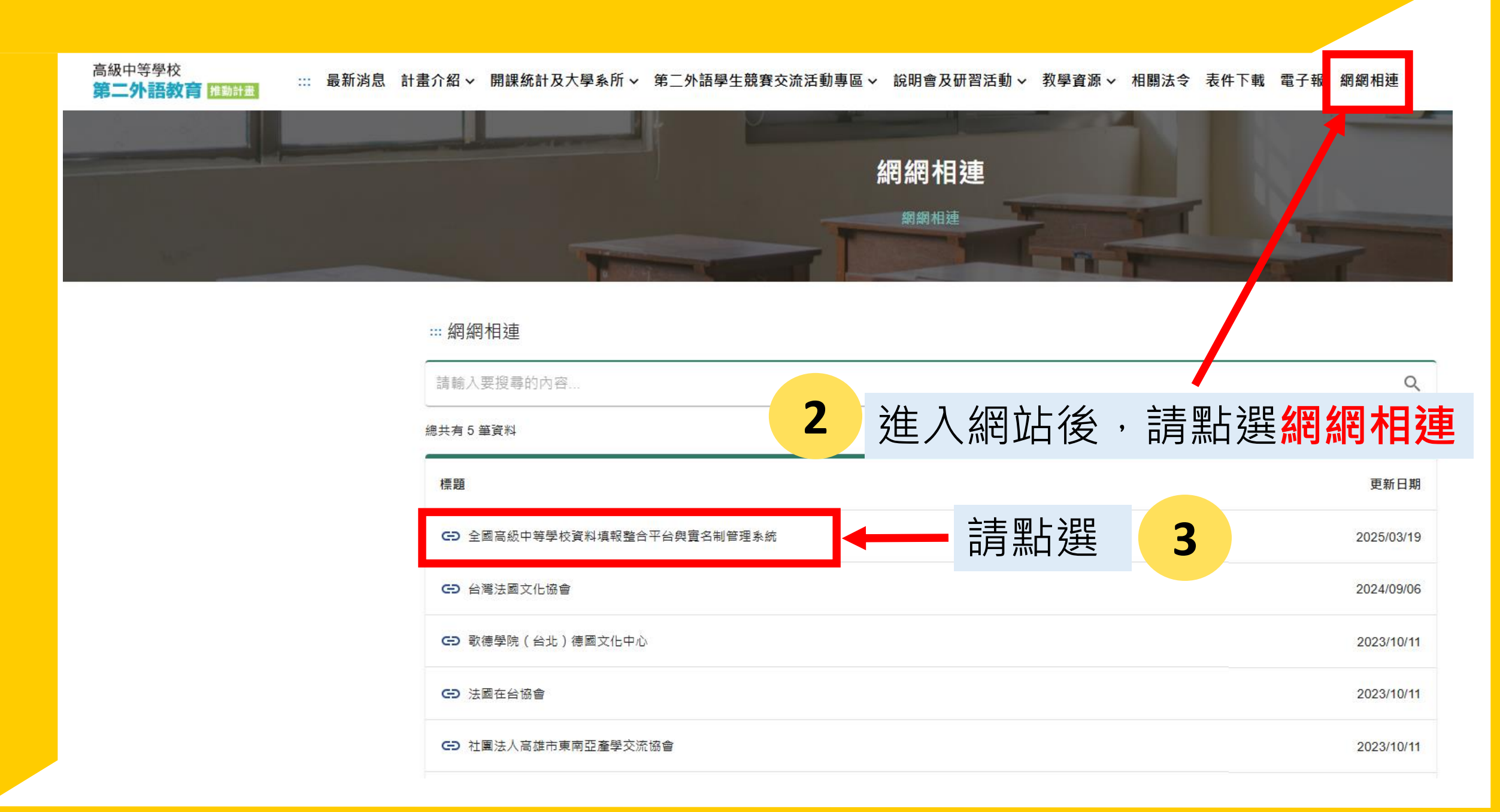

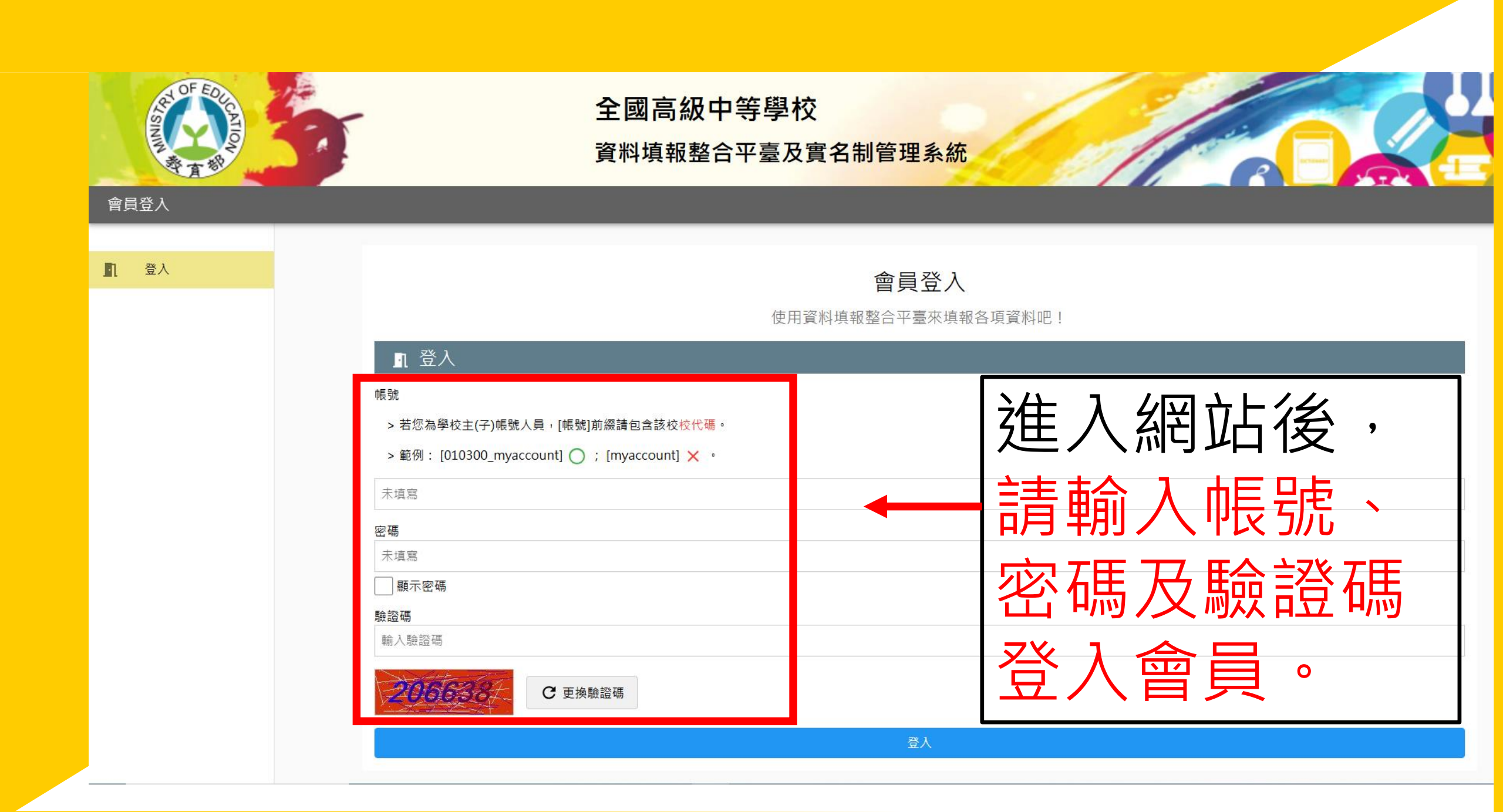

# 關於帳號密碼

# @如未曾使用該平台系統,請承辦人向貴校的主帳號人員申請一組帳密即可填報。

@若不曉得主帳號人員,可點選登入頁面下方的「查詢學校

| 主帳號負責人」                               | ■ 登入<br><sup>推設</sup>                                                    |
|---------------------------------------|--------------------------------------------------------------------------|
|                                       | > 若您為學校主(子)帳號人員 <sup>,</sup> [帳號]前綴請包含該校校代碼。<br>> 範例: [010300_myaccount] |
|                                       | 未填寫                                                                      |
|                                       | 密碼                                                                       |
|                                       | 未填寫                                                                      |
|                                       | □   顯示密碼                                                                 |
|                                       | 驗證碼                                                                      |
|                                       | 輸入驗證碼                                                                    |
|                                       | C 更換驗證碼                                                                  |
| · · · · · · · · · · · · · · · · · · · | 登入                                                                       |
|                                       | 找不到學校主帳號負責人嗎? <u>查詢學校主帳號負責人</u>                                          |
|                                       | 註冊後沒有收到驗證信嗎? <u>補寄驗證信</u>                                                |
|                                       | 太久沒登入囉? <u>忘記密碼</u>                                                      |

#### 查詢學校主帳號負責人

不知道自己的學校主帳號是誰管理的嗎?趕快來查詢負責人吧!

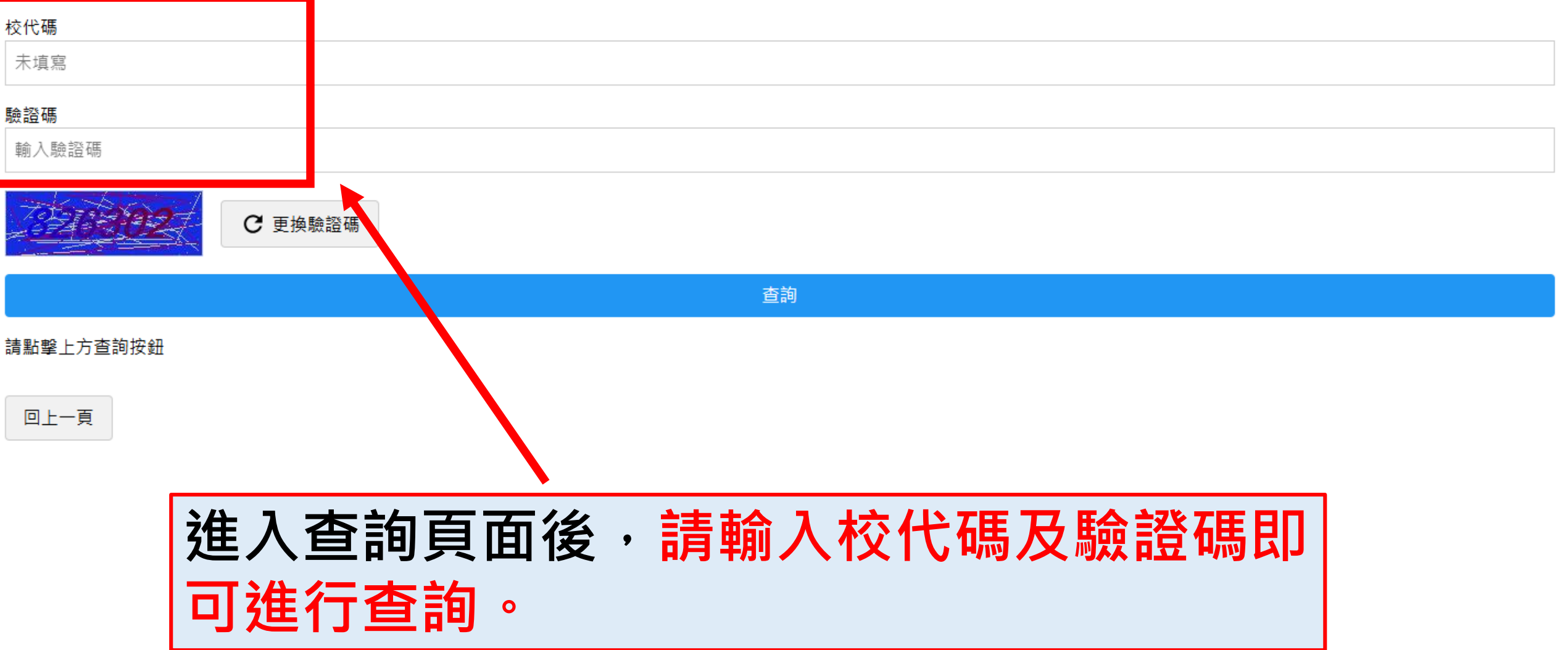

#### 查詢學校主帳號負責人

不知道自己的學校主帳號是誰管理的嗎?趕快來查詢負責人吧!

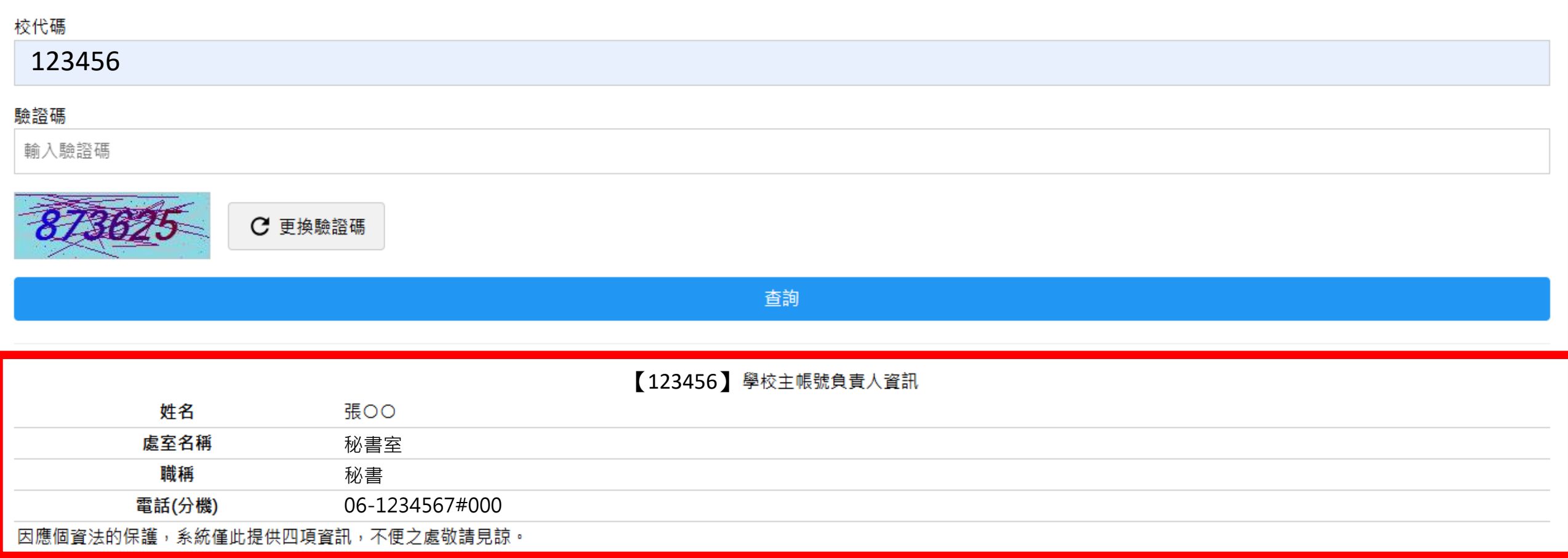

回上一頁

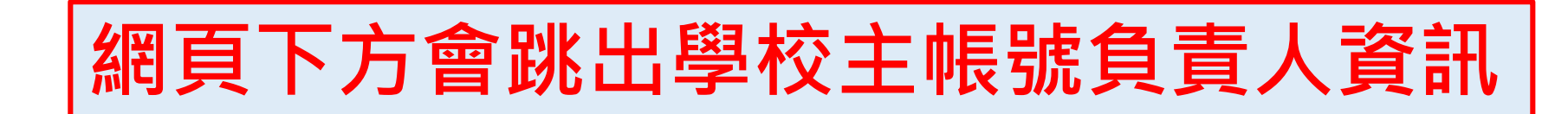

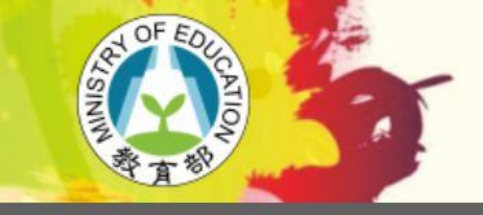

基本功能

合

2

0

0

隱私功能

首頁

所有公告

查看個人資訊

留言與建議

修改密碼

安全性

### 全國高級中等學校

#### 資料填報整合平臺及實名制管理系統

┃ ✔ 大事記 📗 💼 學校名冊查詢

Θ

| 編號  | 類型               | 標題                                             | 建立時間             | 建立者    |    |
|-----|------------------|------------------------------------------------|------------------|--------|----|
| 46  | 公務統計報表_暨大        | 申請整合平台實名制主_子帳號申請說明(公務統計說明會使用簡報)                | 2022-08-08 (已編輯) | 系統管理員  | 查看 |
| 149 | 簡章宣導審核           | 第三外語教育推動計畫填報系統(高中第三外語教育語檢補助)-操作手冊              | 2024-04-25       | 系統管理員  | 查看 |
| 148 | 推動性別平等教育實施情<br>形 | 111學年度推動性別平等教育實施情形檢核系統_系統操作手冊                  | 2024-04-23       | 系統管理員  | 查看 |
| 147 | 簡章宣導審核           | 第三外語教育推動計畫填報系統(大學預修專班語檢補助)-操作手冊                | 2024-04-22 (已編輯) | 系統管理員  | 查看 |
| 146 | 英語文成效-職場英語文      | 113英語文成效、職場英語文_申請填報_113.03.22說明會_系統操作手冊        | 2024-03-22 (已編輯) | 系統管理員  | 查看 |
| 145 | 完全免試入學           | 完全免試入學填報系統-填報操作手冊                              | 2024-03-22 (已編輯) | 系統管理員  | 查看 |
| 144 | 英語文成效-職場英語文      | 【歡迎報名】113學年度職場英語文計畫申請說明會-即日起至3/18              | 2024-03-08 (已編輯) | 臺師大英語系 | 查看 |
| 143 | 資產申報             | 【資通訊經費】114年度國教署高中職校務基金設備資產預算申報系統-「資通訊經費」資料表格   | 2024-02-26 (已編輯) | 陳安富    | 查看 |
| 142 | 資產申報             | 【資通訊經費】114年度國教署高中職校務基金設備資產預算申報系統-「資通訊經費」填報操作手冊 | 2024-02-26 (已編輯) | 系統管理員  | 查看 |
| 141 | 群科申報             | 群科學程設立變更停辦及班級數線上填報系統-填報操作手冊                    | 2024-02-20 (已編輯) | 系統管理員  | 查看 |

#### 🖙 網站入口

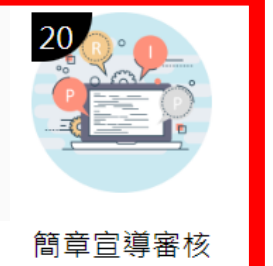

登入填報網頁後,於「網站入口」點選 「**簡章宣導審核」**系統。

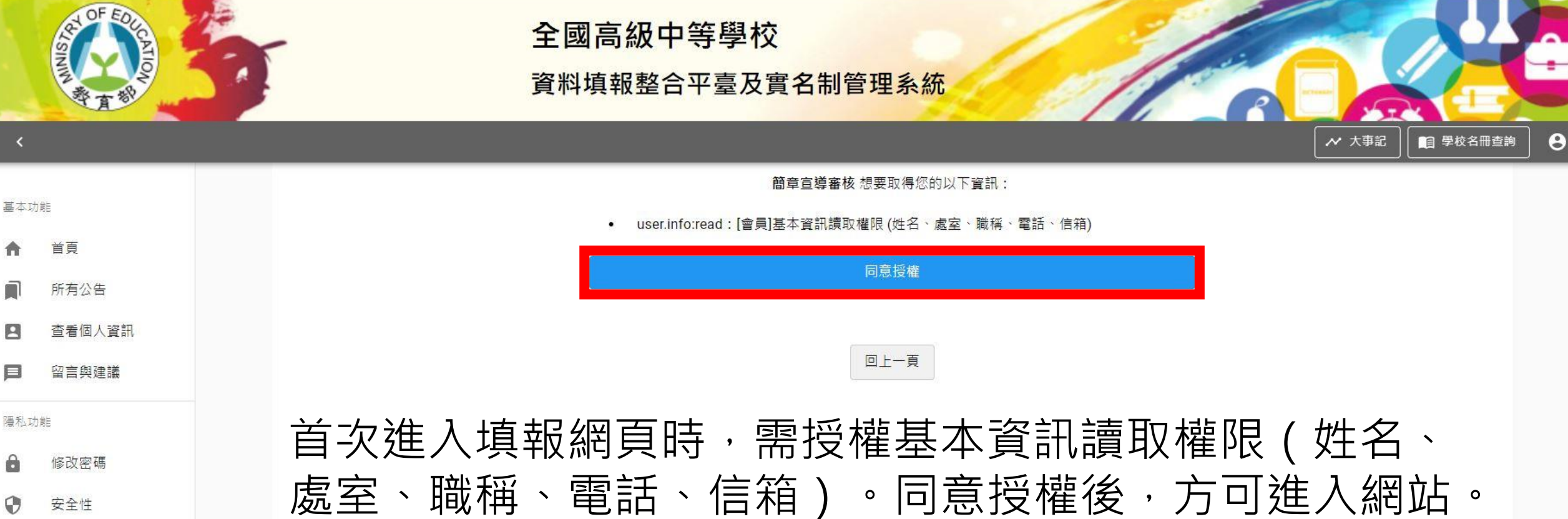

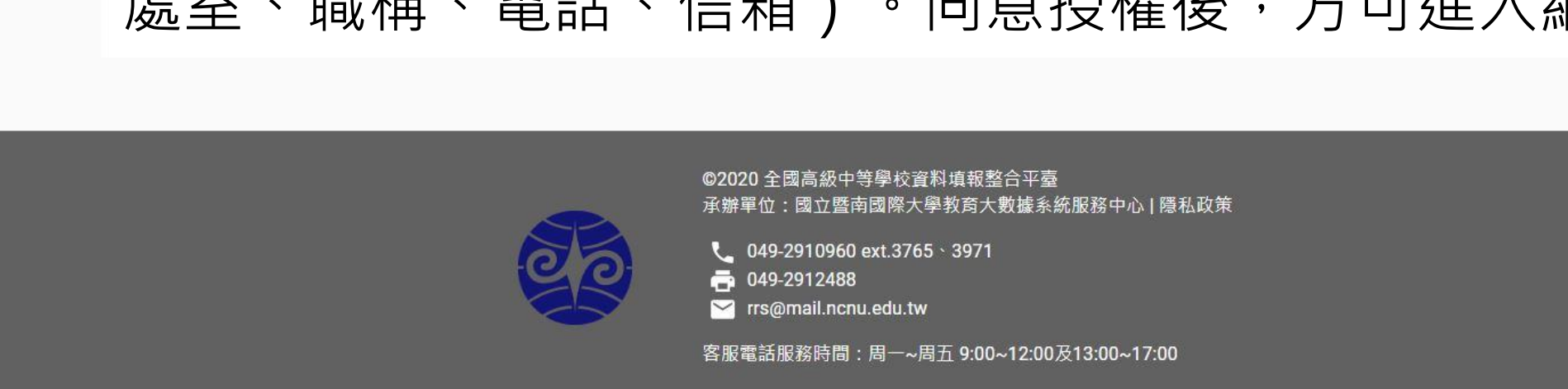

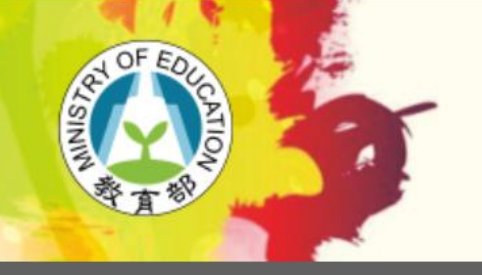

### 全國高級中等學校

資料填報整合平臺及實名制管理系統

Ц

主功能(學

| 項次     |   | 系統名稱                 | 功能        |
|--------|---|----------------------|-----------|
| 校)     | 1 | 高級中等學校公告轉學資訊網        | <u>查看</u> |
| 首頁     | 2 | 高級中等學校特色招生考試分發入學宣導網站 | <u>查看</u> |
| 計畫相關資料 | 3 | 特色招生專業群科甄選入學宣導網      | <u>查看</u> |
|        | 4 | 高級中等學校辦理免試入學續招資訊網    | <u>查看</u> |
|        | 5 | 高級中等學校第二外語教育推動計畫     | <u>查看</u> |
|        | 6 | 教育儲蓄戶填報系統            | <u>查看</u> |
|        | 7 | 0914測試               | 查看        |

8

登入填報網頁後,請先點選左方功能列表**「計畫相關資料」**,於 右側「系統名稱」選擇**「高級中等學校第二外語教育推動計畫」** 並點選其後的**「查看」**按鈕,進行填報資料下載。

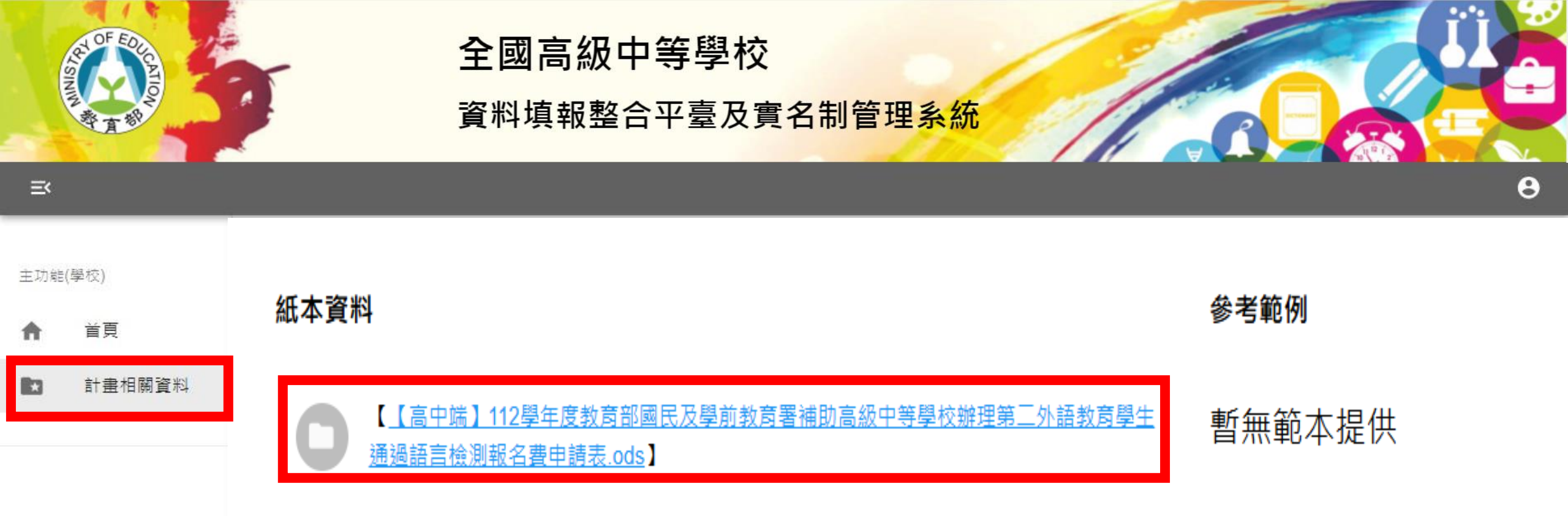

點選「【高中端】112學年度教育部國民及學前教育署補助高級中等學校辦 理第二外語教育學生通過語言檢測報名費申請表.ods」檔案,即可下載申請 表格式。

# 語檢補助費申請表 填寫

*The Promotion Program of Second Foreign Language Education in Senior High Schools 2025*  112學年度教育部國民及學前教育署補助高級中等學校辦理第二外語教育學生通過語言檢測報名費申請表

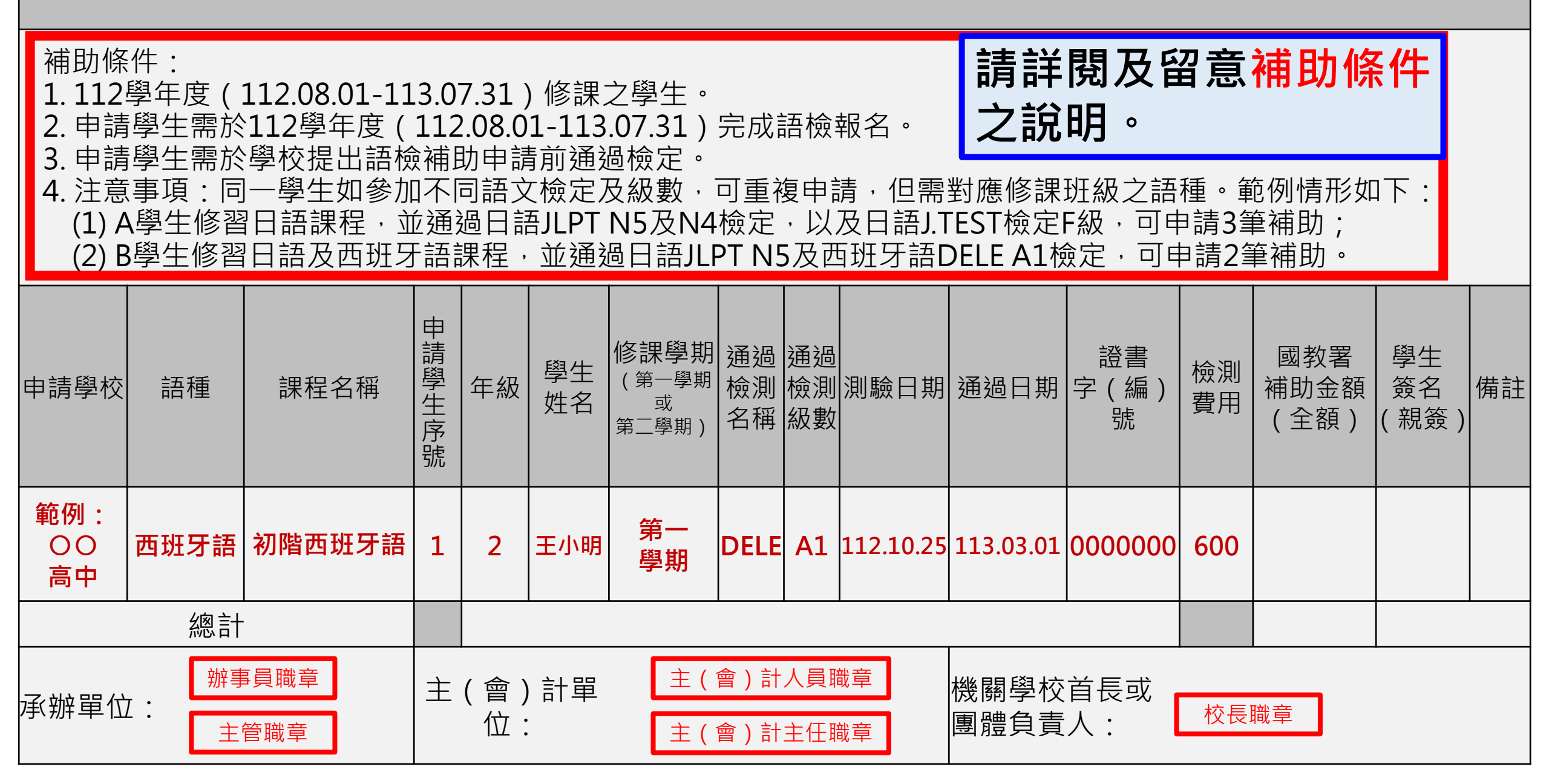

#### 112學年度教育部國民及學前教育署補助高級中等學校辦理第二外語教育學生通過語言檢測報名費申請表

| 申請學校                                                                                                    | 語種                                   | 課程名稱   | 申請學生序號 | 年級 | 學生<br>姓名 | 修課學期<br>( <sup>第一學期</sup><br><sup>或</sup><br><sup>第二學期)</sup> | 通微測名稱 | 通<br>檢<br>測<br>級 | 測驗日期      | 通過日期      | 證書<br>字 ( 編 )<br>號 | 檢測<br>費用 | 國教署<br>補助金額<br>(全額) | 學生<br>簽名<br>(親簽) | 備註 |
|----------------------------------------------------------------------------------------------------|--------------------------------------|--------|--------|----|----------|---------------------------------------------------------------|-------|------------------|-----------|-----------|--------------------|----------|---------------------|------------------|----|
| 範例 :<br>〇〇<br>高中                                                                                                    | 西班牙語                                 | 初階西班牙語 | 1      | 2  | 王小明      | 第一<br>學期                                                      | DELE  | A1               | 112.10.25 | 113.03.01 | 0000000            | 600      |                     |                  |    |
|                                                                                                    | 總計                                   |        |        |    |          |                                                               |       |                  |           |           |                    |          |                     |                  |    |
| 辦事員職章           主(會)計人員職章            金辦單位:          主(會)計人員職章            主(會)計人員職章          機關學校首長或         [         [         [ |                                      |        |        |    |          |                                                               |       |                  |           |           |                    |          |                     |                  |    |
| 備註:<br>1.學生通過語檢之證書影本, <mark>請學校留存一份備查。</mark><br>2.本表適用多人一表或一人一表。                                                                 |                                      |        |        |    |          |                                                               |       |                  |           |           |                    |          |                     |                  |    |
| 3. 「;                                                                                                    | 3.「總計」項目,請填寫申請學生總數及檢測費用總金額。請留意備註之說明。 |        |        |    |          |                                                               |       |                  |           |           |                    |          |                     |                  |    |

# 語檢補助費申請表 上傳

The Promotion Program of Second Foreign Language Education in Senior High Schools 2025

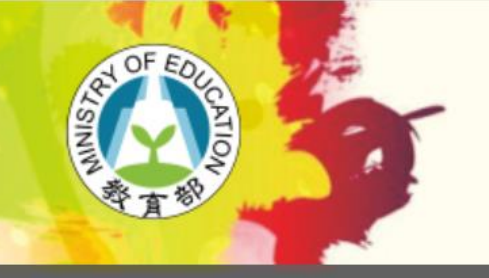

### 全國高級中等學校

#### 資料填報整合平臺及實名制管理系統

E

| 主功能 | (學校)   | 填報查詢: | 瀏覽全部    ▼                                                 |      |      |     |           |
|-----|--------|-------|-----------------------------------------------------------|------|------|-----|-----------|
| A   | 首頁     |       |                                                           |      |      |     |           |
|     | 計畫相關資料 | 項次    | 期程名稱                                                      | 開放日期 | 截止日期 | 狀態  | 功能        |
|     |        | 1     | 112學年度(全學年)-高級中等學校第三外語教育推動計畫(一般上傳)【 不分日夜間部 】(高中<br>端語檢補助) |      |      | 進行中 | <u>申請</u> |
|     |        | 2     |                                                           |      |      | 進行中 | 查看        |

8

- 申請表填畢並完成各處室核章程序後,請掃描為PDF檔進行上傳。
- 登入填報系統後,請點選左側功能列表「首頁」,於右側「期程名稱」選擇「112學年度(全學年)-高級中等學校第二外語教育推動計畫(一般上傳)【不分日夜間部】(高中端語檢補助)」,並點選其後的「申請」按鈕。

| 1 資料上傳( | ) <b>(</b> 目前f                                                            | 立置)  |              |              |  |  |  |  |  |  |
|---------|---------------------------------------------------------------------------|------|--------------|--------------|--|--|--|--|--|--|
|         |                                                                           | 填報人員 | 基本資料         | 更新           |  |  |  |  |  |  |
|         | 填報人員聯絡資料為系統自動帶出資料,如有誤請洽貴校主帳號人員修改資訊。<br>載入人員資料為當前填報人員資料,如需修改您為填報人員,請更新並儲存。 |      |              |              |  |  |  |  |  |  |
|         | 職稱                                                                        | 姓名   | 電話           | Email        |  |  |  |  |  |  |
|         | 主任                                                                        | 陳xx  | 0912-345-678 | xx@gmail.com |  |  |  |  |  |  |
|         | ▶ 儲存                                                                      |      |              |              |  |  |  |  |  |  |

- 系統將自動代入首次登入之填報人員基本資料。請先確認 填報人員基本資料是否為主要填報者。確認完畢後,點選
   「儲存」按鈕,即可繼續填報。
- 若欲更新匯入之填報人員基本資料,請點選右上角「更新」
   按鈕,並按下「儲存」,即可更新填報人員基本資料。

#### 資料上傳

| <b>填報說明</b><br>【請先至左方功能列「計書相關資料」功能中,下載此次填報需使用的檔案範例。 | 請詳閱及留意填報說明。 |
|-----------------------------------------------------|-------------|
| !上傳前請確認檔案是否為pdf、odt或ods檔;檔案大小限制於5MB以內。              |             |

| 檔案上傳                           | 已上傳檔案 | 狀態 | 審查回覆 | 刪除 |  |  |  |  |  |
|--------------------------------|-------|----|------|----|--|--|--|--|--|
| 選擇檔案 12學年度○○高報名費申請表.pdf ▲ 確認上傳 |       |    |      | ×  |  |  |  |  |  |
| +新增列                           |       |    |      |    |  |  |  |  |  |

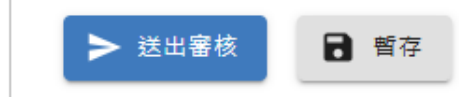

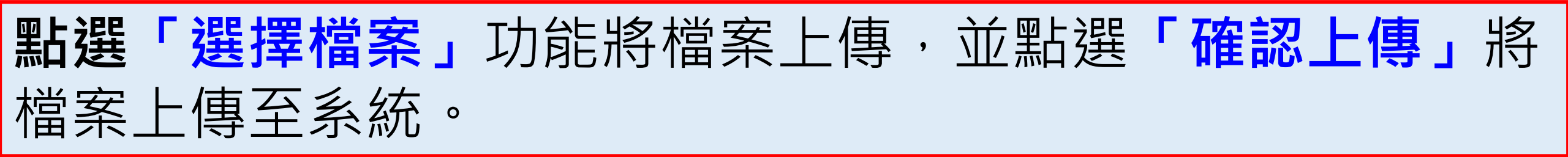

#### 填報說明

▪ 請先至左方功能列「計畫相關資料」功能中,下載此次填報需使用的檔案範例。

上傳前請確認檔案是否為pdf、odt或ods檔;檔案大小限制於5MB以內。

| 檔案上傳        | 已上傳檔案                           | 狀態 | 審查回覆 | 刪除 |  |  |  |  |
|-------------|---------------------------------|----|------|----|--|--|--|--|
| 🗘 重新上傳(未暫存) | <u>112學年度○○高中語言檢測報名費申請表.pdf</u> |    |      | ×  |  |  |  |  |
| +新增列        |                                 |    |      |    |  |  |  |  |

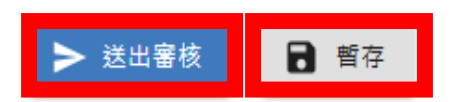

檔案上傳後,可於「已上傳檔案」欄位檢視檔案。
若需新增檔案,請點選「新增列」;若要刪除多餘檔案,請點選「×」 刪除。
若資料尚未編輯完成,可點選畫面下方「暫存」儲存資料。若確認資料 無誤,即可點選「送出審核」,進入下一步驟。

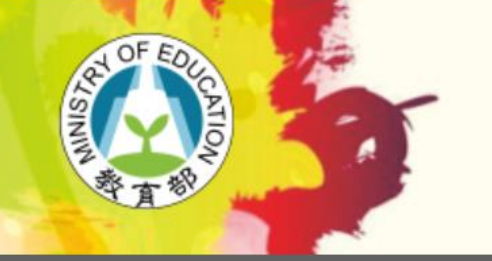

### 全國高級中等學校

資料填報整合平臺及實名制管理系統

#### Ξť

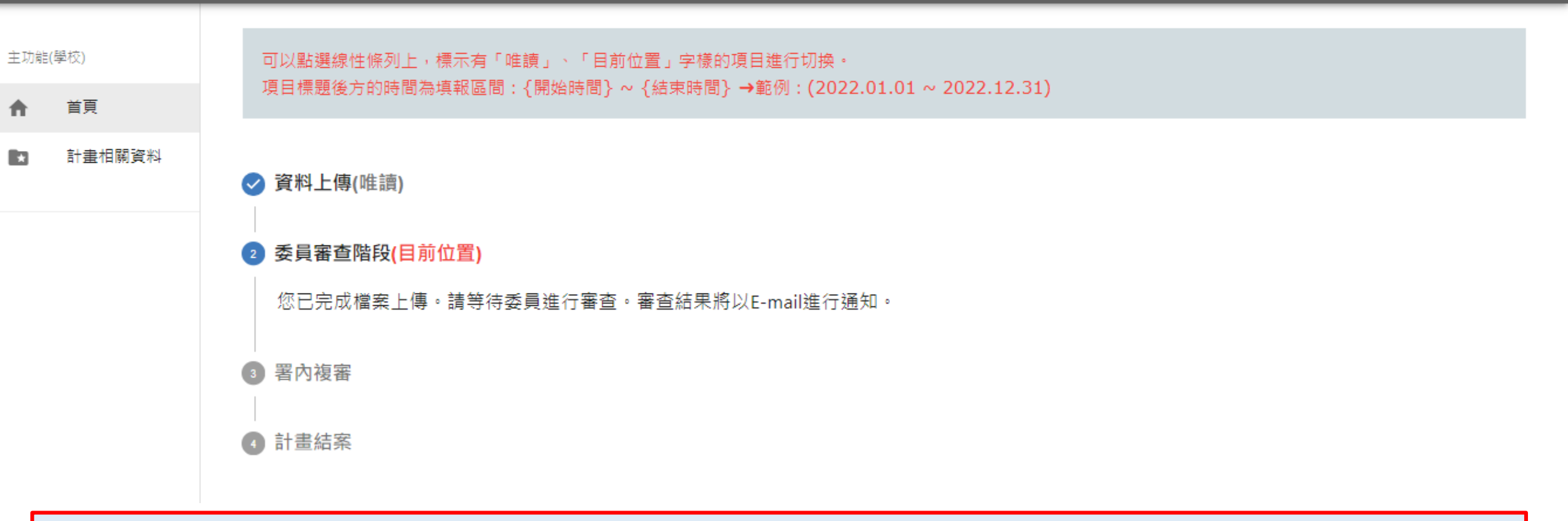

Θ

進入委員審查階段,資料將進入<mark>唯讀狀態</mark>,無法對資料進行修改。若要 瀏覽資料,請點選**「資料上傳」**標題,便可進行資料瀏覽。

# 感謝您的協助!

## 若對申請表填寫內容有任何問題,請逕洽專案助理張小姐 及程小姐;電話:06-2617123分機503、573。

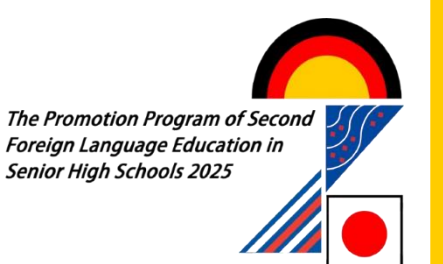